## 1. Менеджер создает заказ покупателя в системе 1С.

| 🔒 1С:Предп      | риятие - 2009-2010                                                                     |                                                  |                                                   |                |                |                        |             |                              |                 |             |                          |              |                 | _ 8 ×               |
|-----------------|----------------------------------------------------------------------------------------|--------------------------------------------------|---------------------------------------------------|----------------|----------------|------------------------|-------------|------------------------------|-----------------|-------------|--------------------------|--------------|-----------------|---------------------|
| <u>Ф</u> айл ∏р | авка Операции Справочники Документы От                                                 | четы Расчет себестоимости Доставка товара Сборка | атовара <u>С</u> ервис <u>О</u> кна Сп <u>р</u> а | звка           |                |                        |             |                              |                 |             |                          |              |                 |                     |
| 1 🗋 🔔 📖         | X 12 16   6 18 15 C   M                                                                | 🔻 🛪 🖌 🖻 🖳 🚛 📰 👘                                  | 🥻 м м+ м- 🎇 🚬                                     |                |                |                        |             |                              |                 |             |                          |              |                 |                     |
| E 38 9          | 1 🖥 🎋 🖸 📮 🚍 🖼 🔶 🌮 🛃                                                                    | 🗉 👘 49 🙎 🔝 🖏 🛩 🖓 🌬 🖌 (                           | 🔤 📾 Z 🕹 🎘 📵 . 1 🛢                                 | <b>1555</b> fi | 🗄 🖄 . I 🚳      | 🥵 🥵 🗛 🏨 💪 🭕            | " i 🗳       | 🎒 🏂 🚉 💐 🤹 🗎 🐼 Orver o        | о доставке това | apa 🖕 🛛 🚼 O | бмен с сайтом 1С-Битрико | 🛄 Haci       | ройка дерева г  | рупп для сайта 🖕    |
| 3аказы пок      | упателей Внутренний заказ 🖕                                                            |                                                  |                                                   |                |                |                        |             |                              |                 |             |                          |              |                 |                     |
| Рабочее №       | есто менеджера по продажам                                                             |                                                  |                                                   |                |                |                        |             |                              |                 |             |                          |              |                 |                     |
| 🧧 Заказ п       | купателя: Проведен                                                                     |                                                  |                                                   |                |                |                        |             |                              |                 |             |                          |              |                 | _ 8 ×               |
| Цены и валю     | -а Действия 🔹 🛃 💽 🍇 🧏                                                                  | 🔹 Перейти 🔹 🕐 📑 👫 🔕 🛛 Заполнить и провест        | ги Анализ Оформить реализа                        | ацию Файлы 🙀   | Изменить ответ | ственного Предупрежден | клиент о до | оставке Изменить комментарий |                 |             |                          |              |                 |                     |
| Номер:          | PTI100156324                                                                           | or: 21.10.2020 12:09:48                          | <b>E</b>                                          |                |                |                        |             |                              |                 |             |                          | Срок рез     | ервирования     | 1 🖩                 |
| Организаци      | с 000'Промлес"                                                                         |                                                  |                                                   | 9              |                | н                      | е складск   | кая программа 🗌              |                 |             |                          |              |                 |                     |
| Контрагент:     | Пупкин Андрей Васильевич                                                               |                                                  |                                                   | a 👔            | Договор:       | Основной договор       |             |                              |                 |             |                          |              |                 | ۹                   |
| Отгрузка:       |                                                                                        | 🖽 Оплата: 21.10.2020                             | 8                                                 |                |                |                        |             |                              |                 |             |                          | По сде       | лке с покупате. | ем нет долга 🔍      |
| Склад/групг     | а: Склад магазина №5 (розница сантехника)                                              |                                                  |                                                   | 🗙              | Б/счет, касса: | Сбербанк 1             |             |                              |                 |             |                          |              |                 | x Q                 |
| Товары (4 г     | оз.) Тара (0 поз.) Услуги (0 поз.) Дополните.                                          | льно Автоматические скидки                       |                                                   |                |                |                        |             |                              |                 |             |                          |              |                 |                     |
| 884             | 🖌 🐂 🐘 👔 📕 🛃 🚟 Заполнить *                                                              | Подбор Изменить 📴 Состав набора Поиск похож      | ких заказов                                       |                |                |                        |             |                              |                 |             |                          |              |                 |                     |
| Nº Home         | нклатура                                                                               |                                                  | Характеристика номенклату                         | ры             |                | Количество Ед.         | K. I        | Цена Сумма без скидок        | % Руч.ск.       | % Авт.ск.   | Сумма %НДС               | Сумма НДС    | Bcero           | Размещение          |
| 2 Ame           | 24.21.1 Mohrawhaid cer 3 BT Duoix Detaigns noge<br>ica Evolution Lisenkaon, ZBU9302950 | в унитаза, H112, Фронт. упр.с клав Delta21, хром |                                                   |                |                | 2,000 um<br>8,000 um   | 1,0000      | 12 490,00 24 980,00          |                 |             | 24 980,00 20%            | 4 163,33     | 24 980,00       |                     |
| 3 GAP           | зеркало с подсветкой 600 мм, ZRU9302688                                                |                                                  |                                                   |                |                | 1,000 ur               | 1,0000      | 10 926,00 10 926,00          | _               |             | 10 926,00 20%            | 1 821,00     | 10 926,00       |                     |
| 4 DAM           | A SENSO Раковина 800°530 Бел, 7327510000                                               |                                                  |                                                   |                |                | 1,000 ur               | 1,0000      | 25 906,00 25 906,00          |                 |             | 25 906,00 20%            | 4 317,67     | 25 906,00       |                     |
|                 |                                                                                        |                                                  |                                                   |                |                |                        |             |                              |                 |             |                          |              |                 |                     |
|                 |                                                                                        |                                                  |                                                   |                |                |                        |             |                              |                 |             |                          |              |                 |                     |
|                 |                                                                                        |                                                  |                                                   |                |                |                        |             |                              |                 |             |                          |              |                 |                     |
|                 |                                                                                        |                                                  |                                                   |                |                |                        |             |                              |                 |             |                          |              |                 |                     |
|                 |                                                                                        |                                                  |                                                   |                |                |                        |             |                              |                 |             |                          |              |                 |                     |
|                 |                                                                                        |                                                  |                                                   |                |                |                        |             |                              |                 |             |                          |              |                 |                     |
|                 |                                                                                        |                                                  |                                                   |                |                |                        |             |                              |                 |             |                          |              |                 |                     |
|                 |                                                                                        |                                                  |                                                   |                |                |                        |             |                              |                 |             |                          |              |                 |                     |
|                 |                                                                                        |                                                  |                                                   |                |                |                        |             |                              |                 |             |                          |              |                 |                     |
|                 |                                                                                        |                                                  |                                                   |                |                |                        |             |                              |                 |             |                          |              |                 |                     |
|                 |                                                                                        |                                                  |                                                   |                |                |                        |             |                              |                 |             |                          |              |                 |                     |
|                 |                                                                                        |                                                  |                                                   |                |                |                        |             |                              |                 |             |                          |              |                 |                     |
|                 |                                                                                        |                                                  |                                                   |                |                |                        |             |                              |                 |             |                          |              |                 |                     |
|                 |                                                                                        |                                                  |                                                   |                |                |                        |             |                              |                 |             |                          |              |                 |                     |
|                 |                                                                                        |                                                  |                                                   |                |                |                        |             |                              |                 |             |                          |              |                 |                     |
|                 |                                                                                        |                                                  |                                                   |                |                |                        |             |                              |                 |             |                          |              |                 |                     |
|                 |                                                                                        |                                                  |                                                   |                |                |                        |             |                              |                 |             |                          |              |                 |                     |
|                 |                                                                                        |                                                  |                                                   |                |                |                        |             |                              |                 |             |                          |              |                 |                     |
|                 |                                                                                        |                                                  |                                                   |                |                |                        |             |                              |                 |             |                          |              |                 |                     |
|                 |                                                                                        |                                                  |                                                   |                |                |                        |             |                              |                 |             |                          |              | 1 13            | 147 700 00          |
| Типцен: Роз     | ничная Промлес                                                                         |                                                  |                                                   |                |                |                        |             |                              |                 |             |                          | Be           | ero (pyő.):     | 147 780,00          |
|                 | ~ [                                                                                    |                                                  |                                                   |                |                |                        |             |                              |                 |             |                          | H.           | ЦС (в т. ч.):   | 24 630,00           |
| Комментари      |                                                                                        |                                                  |                                                   |                |                |                        |             |                              |                 |             | 12                       | 12           |                 |                     |
| <br>Азказы по   | чупателей: 01.04 🐱 Заказ покупат <u>еля: Провер</u>                                    | Q8H                                              |                                                   |                |                |                        |             |                              |                 | 38          | каз покупателя   Печать  | Печать догов | upa OK 3an      | исать   Закрыть     |
| Для получени    | я подсказки нажмите F1                                                                 |                                                  |                                                   |                |                |                        |             |                              |                 |             |                          |              |                 | CAP NUM             |
| Пуск            |                                                                                        |                                                  |                                                   |                |                |                        |             |                              |                 |             |                          | RU           | • P 🖲 😡         | 12:10<br>21.10.2020 |
|                 |                                                                                        |                                                  |                                                   |                |                |                        |             |                              |                 |             |                          |              |                 |                     |

## 2. После того как заказ проведен, выбираем заполнить – далее выбираем – «Заполнить поручение на заказ»

| 陷 1С:Предпри                                                                                                    | атие - 2009-2010              |                     |         |               |            |               |                 |                   |                     |
|----------------------------------------------------------------------------------------------------|-------------------------------|---------------------|---------|---------------|------------|---------------|-----------------|-------------------|---------------------|
| <u>Ф</u> айл <u>П</u> рави                                                                                                    | ка Операции Справочники Д     | (окументы Отч       | еты Ра  | асчет себесто | имости     | Доставка т    | овара Сборка    | товара <u>С</u> е | рвис <u>О</u> кна С |
| I 🗋 🔟 🔛                                                                                                    | X & &   @   b c               | A                   |         | ▼ × 1         | <b>n</b> n | 🖻 📴 .         | . 🖩 📰 🜊         | M M+              | м- 🎇 🚬              |
|                                                                                                    | 🗟 🎋 🖸 📮 🖆 🖓                   | * 🔊 🛃 🛛             | 1       | 1 🖉 🖉         | <b>I</b>   | · 🖓 🍃 🛛       | iv 🎂 🖌 🖻        | o 💀 Z             | 🍇 🦹 🛛 🚬             |
| 🚪 Заказы покупа                                                                                                    | телей Внутренний заказ 🖕      |                     |         |               |            |               |                 |                   |                     |
| Рабочее мест                                                                                                    | го менеджера по продажам      |                     |         |               |            |               |                 |                   |                     |
| 🐻 Заказ поку                                                                                                    | пателя: Проведен *            |                     |         |               |            |               |                 |                   |                     |
| Цены и валюта                                                                                                    | . Действия 🕶 🛃 🔯              | 🔁 🛃 🕒 •             | Пере    | ейти 🕶 ? 📃    |            | 🕙 🛛 Заполн    | нить и провести | н Анализ          | Оформить реал       |
| Номер:                                                                                                    | στ: 21.10.2020 12:09:48       |                     |         |               |            | <b>111</b>    |                 |                   |                     |
| <ul> <li>Рабочее место менеджера по продажам</li> <li>Заказ покупателя: Проведен *</li> <li>Цены и валюта Действия * + </li> <li>• • • • • • • • • • • • • • • • • • •</li></ul> |                               |                     |         |               |            |               |                 |                   |                     |
| Контрагент:                                                                                                    | Пупкин Андрей Васильевич      |                     |         |               |            |               |                 |                   |                     |
| Отгрузка:                                                                                                    |                               |                     |         | Оплата: 21    | .10.2020   | )             |                 | Ħ                 |                     |
| Склад/группа:                                                                                                    | Склад магазина №5 (розница    | сантехника)         |         |               |            |               |                 |                   |                     |
| Товары (4 поз.                                                                                                    | ) Тара (0 поз.) Услуги (0 поз | .) Дополнител       | ьно А   | втоматически  | ескидк     | и             |                 |                   |                     |
| 물물물                                                                                                    |                               | Заполнить 🕶 🛛 Г     | Тодбор  | Изменить      | 🧲 Coo      | тав набора    | Поиск похожи    | іх заказов        |                     |
| Nº Номенк,                                                                                                    | патура                        | Очистить размещение |         |               |            |               |                 | Характер          | ристика номенкл     |
| 1 458.124                                                                                                    | .21.1 монтажный сет 3 в1 Duoh | 2                   |         |               |            | клав Delta21, | хром            |                   |                     |
| 2 America                                                                                                    | Evolution L зеркало, ZRU93029 | заполниг            | ь поруч | ение на заказ |            |               |                 |                   |                     |
| 3 GAP se                                                                                                    | ркало с подсветкой 600 мм, ZR | U9302688            |         |               |            |               |                 |                   |                     |
| 4 DAMA S                                                                                                    | ENSO Раковина 800*530 Бел, 7  | 327510000           |         |               |            |               |                 |                   |                     |
|                                                                                                    |                               |                     |         |               |            |               |                 |                   |                     |

3. После того как «Поручение на заказ» создано, по структуре подчиненности заходим в него.

| 🤒 1С:Предприятие - 2009-2010                                                                                     |                                                    |
|----------------------------------------------------------------------------------------------------|----------------------------------------------------|
| 🛛 🙅 айл 🔲 равка. Операции Справочники Документы. Отчеты. Расчет себестоимости. Доставка товара. Сборка товара. 🤇 | Сервис <u>О</u> кна Справка                        |
| I 🗋 🔐 🔏 🚳 🙆 🖹 🗢 е н 🛛 💌 ж 🗟 🛱 🥯 📜 🧱 🗋 🧝 и м. м.                                                                  | + M- 🎇 🗸                                           |
| i 🗄 🐻 🖥 🕸 🌾 🖸 🗣 🛎 🖼 🔶 🌮 🛼 🗉 🎨 🕗 💆 📾 📾 🛎                                                                          | 🚲 🦹 🛛 . 🛛 🚍 🚔 👬 📅 🖉 . 🛚 🍪 🦀                        |
| Заказы покупателей Внутренний заказ 🖕                                                                            |                                                    |
| <mark>⊌</mark> <sup>≫</sup> Рабочее место менеджера по продажам                                                  |                                                    |
| 🐱 Заказ покупателя: Проведен *                                                                                   |                                                    |
| Цены и валюта Действия 🔹 🛃 🔯 🍒 💁 Перейти 🔹 ? 📑 🚝 🜖 Заполнить и провести 🛛 Анализ                                 | о Оформить реализацию 🛛 Файлы 🧕 Изменить ответстве |
| Номер Структура подчиненности документа _ 🗆 🗙                                                                    |                                                    |
| Орган 🍜 🖀 🎼 🕂 🖸 Вывести для текущего Связанные документы ? 🍇 Только платежные поручения                          | 🔍                                                  |
| Контр-<br>Покумент Вид операции Сумма Валюта<br>Вид операции Сумма Валюта<br>147,780,00 руб                      | Ф. Договор: (                                      |
| Отгру: Поручение на заказ 00000023 от 21.10.2020 12:16:57                                                        |                                                    |
| Склад                                                                                                    | 🗙 Б/счет, касса: С                                 |
| Това                                                                                                    |                                                    |
| 별                                                                                                    |                                                    |
| N°                                                                                                    | ристика номенклатуры                               |
|                                                                                                    |                                                    |
|                                                                                                    |                                                    |
|                                                                                                    |                                                    |
|                                                                                                    |                                                    |
|                                                                                                    |                                                    |
|                                                                                                    |                                                    |
|                                                                                                    |                                                    |
|                                                                                                    |                                                    |
|                                                                                                    |                                                    |
|                                                                                                    |                                                    |
|                                                                                                    |                                                    |
|                                                                                                    |                                                    |
|                                                                                                    |                                                    |
|                                                                                                    |                                                    |
|                                                                                                    |                                                    |

4. Позиции которые находятся в столбце «Разница» и отмечены красным цветом-не вошли в заказ то есть две причины:

1)Товар есть на нашем складе – создаем резервирование данного товара.

2) Товар отсутствует на остатках поставщика которое загружены в 1С – Размещаете заказ ответственному менеджеру по закупкам.

| № 1С:Предприятие - 2009-2010                                                                                                    |                                                            |                               |                   |                          |                        |                        |                       | , A X                     |                   |
|----------------------------------------------------------------------------------------------------|------------------------------------------------------------|-------------------------------|-------------------|--------------------------|------------------------|------------------------|-----------------------|---------------------------|-------------------|
| <u> <u> </u> <u> </u> <u> </u> <u> </u> <u> </u> <u> </u> <u> </u> <u> </u> <u> </u> </u>                                                                                                    | юсти Доставка товара. Сборка товара. Дервис. Дкна. Справка |                               |                   |                          |                        |                        |                       |                           |                   |
|                                                                                                    | ЭБ 🖻 🗐 🖥 🖉 м м-м- 🖗                                        |                               |                   |                          |                        |                        |                       |                           |                   |
|                                                                                                    |                                                            | <b>3</b> () <b>3</b> <i>4</i> |                   | 5 28 28 28 28 28 24 0m   | INT O GOCTABLE TOBADA  | 🤗 Обмен с сайтом 10-Би | прикот 109 Настрой    | жа дерева грипп для сайта |                   |
| на на на на учителна на на чителна на на на на на на на на на на на на н                                                                                                    |                                                            | II                            |                   |                          |                        |                        | ubure * : mil ucciber |                           |                   |
|                                                                                                    |                                                            |                               |                   |                          |                        |                        |                       |                           |                   |
| Поличение на заказ                                                                                                    |                                                            |                               |                   |                          |                        |                        |                       | đΧ                        |                   |
| Порести и закрыть Засисать Порести                                                                                                    |                                                            |                               |                   |                          |                        |                        |                       | Все лействия -            |                   |
| House 00000002 0 mm 21 10 2020 12 16 57                                                                                                    |                                                            |                               |                   |                          |                        |                        |                       | 000 0000000               |                   |
| Помер. 00000025 Дана 21.10.2020 12.16.57                                                                                                    |                                                            |                               |                   |                          |                        |                        |                       | 0                         |                   |
| организации. Осо промлес                                                                                                    |                                                            |                               |                   |                          |                        |                        |                       | 4                         |                   |
| Jakas nokynatena: Jakas nokynatena PTHU0156324 or 21.10.2020 12:09:48                                                                                                    |                                                            |                               |                   |                          |                        |                        |                       | ц                         |                   |
| Товары в заказе:                                                                                                    |                                                            |                               |                   |                          |                        |                        |                       | Все действия +            |                   |
| N Номенклатура                                                                                                    | Артикул поставщика                                         |                               | Единица измерения |                          | Количество в заказе    | Количество в поручении | Количество на складе  | Разница                   |                   |
| America Evolution L septiano, 2HU3302500                                                                                                    | 2RU9302950<br>781 (9302688                                 |                               | UT                |                          | 8,0000                 | 8,000                  |                       |                           |                   |
| 3 DAMA SENSD Раковина 800°530 Бел. 7327510000                                                                                                    | 327510000                                                  |                               | UT                |                          | 1,0000                 | 1,0000                 |                       |                           |                   |
| 4 458.124.21.1 монтакный сет 3 в1 Duofix Deka для подв унитаза, H112, фрон                                                                                                    | нт. уп., 458.124.21.1                                      |                               | ur                |                          | 2,0000                 |                        |                       | 2,0000                    |                   |
|                                                                                                    |                                                            |                               |                   |                          |                        |                        |                       |                           |                   |
| Товары по поручению:                                                                                                    |                                                            |                               |                   |                          |                        |                        |                       |                           | $\sim$            |
| N Howerknarypa Ap                                                                                                    | ликул поставщика                                           | Единица измерен               | 949               | Количество (Москва и МО) | Количество (все осталы | ые) Поставщик          |                       |                           | $\langle \rangle$ |
| America Evolution L sepkano, 2RU3302300 21                                                                                                    | RU9302350                                                  | ur<br>ur                      |                   | 5,000                    | 1                      | сонтоп-трейлин         | Г                     |                           |                   |
| Падраделение<br>Падраделение<br>Ответствений<br>Шибансе Дене Владанерович<br>Поласс и Полас Паранерович<br>Поласс и Поласская<br>Поласская<br>Полаская<br>Полаская<br>П | ееностиа. Проучене на зака                                 |                               |                   |                          |                        |                        |                       | R<br>Q<br>CAP NUM         |                   |
|                                                                                                    |                                                            |                               |                   |                          |                        |                        | RU                    | P 12:18                   |                   |
|                                                                                                    |                                                            |                               |                   |                          |                        |                        | I " "                 | - 21.10.2020              |                   |

5.При по вступлении товара на склад, который заказан через «Поручение на заказ» резерв будет создан автоматически.

Срок поставки товара который есть на остатках поставщика «Москва» – до 3-х рабочих дней. Остатки остальные – до 7 рабочих дней.

Дата поставки отслеживается по структуре подчиненности.

| awan                                                                                |                                           |                                   |                    |                 |                         |                                                   |                  |
|-------------------------------------------------------------------------------------|-------------------------------------------|-----------------------------------|--------------------|-----------------|-------------------------|---------------------------------------------------|------------------|
| родажам                                                                             | F                                         |                                   |                    |                 |                         |                                                   |                  |
| ь новый заказ (F11) Оформить счет на оплату (F12) Оформить реализацию (Ctrl+F12) Из | зображение Формирование потребностей      |                                   |                    |                 |                         |                                                   |                  |
|                                                                                     | Покулатель:                               |                                   |                    |                 |                         |                                                   | •                |
| GAP зеркало с подсветкой 600 мм, ZRU9302688                                         | <ul> <li>Х Дерево Параметры</li> </ul>    | Остатки, цены Остатки поставщико  |                    |                 |                         |                                                   |                  |
| адская пози Наименование                                                            | • Остатки поставщи                        | ков по последней дате             |                    |                 |                         |                                                   |                  |
| GAP зеркало с подсветкой 600 мм, ZHU9302688                                         | Дата                                      | Артикул мосплитка                 | Артикул поставщика | Поставщик       | Остатки Москва          | Остатки остальны                                  | le               |
|                                                                                     | 20.10.2020                                | MC000005308                       | ZRU9302688         | ЭСПЛЕНДОР       |                         | 26,000                                            |                  |
|                                                                                     | 20.10.2020                                | MC000005308                       | ZRU9302668         | САНТОП-ТРЕЙЛИНС |                         | 29,000                                            |                  |
|                                                                                     | 20.10.2020                                | MC000005308                       | ZRU9302688         | Аквана          |                         | 3,000                                             |                  |
|                                                                                     | •                                         |                                   |                    |                 |                         |                                                   |                  |
|                                                                                     | ×                                         | MC000005308                       |                    |                 | 74                      | 43                                                |                  |
|                                                                                     |                                           |                                   |                    |                 |                         | Bcero (pyó.):                                     | 147 ;            |
|                                                                                     |                                           |                                   |                    |                 | Заказ покупателя Печать | НДС (в т. ч.):<br>• Печать договора <b>ОК</b> Заг | 24 б<br>писать 3 |
| аказ покупателя: Проведе 🕄 Оповещение о задачах 🛛 🗟 Заказ покупателя: Проведе       | ен 📋 Поручение на заказ 🛛 📋 Структура под | чиненности д 📔 Поручение на заказ |                    |                 |                         |                                                   |                  |
|                                                                                     |                                           |                                   |                    |                 |                         |                                                   | CAF              |
|                                                                                     |                                           |                                   |                    |                 |                         |                                                   |                  |